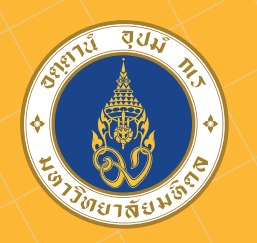

# รี้ขอบสิ่งสิญสิ่งเรียบีกลึงหาในปี ธะสับปริญญาตรี ปีกรสิงหา2567

สำหรับคณะ/วิทยาลัย ต่อไปนี้ ให้ติดตามขั้นตอนได้ที่ Website คณะ/วิทยาลัย

- 1. คณะเทคโนโลยีสารสนเทศและการสื่อสาร
- 2. วิทยาลัยดุริยางคศิลป์
- 3. วิทยาลัยนานาชาติ

ตรวจสอบรหัสประจำตัวนักศึกษา

สำหรับ TCAS รอบ 1-3

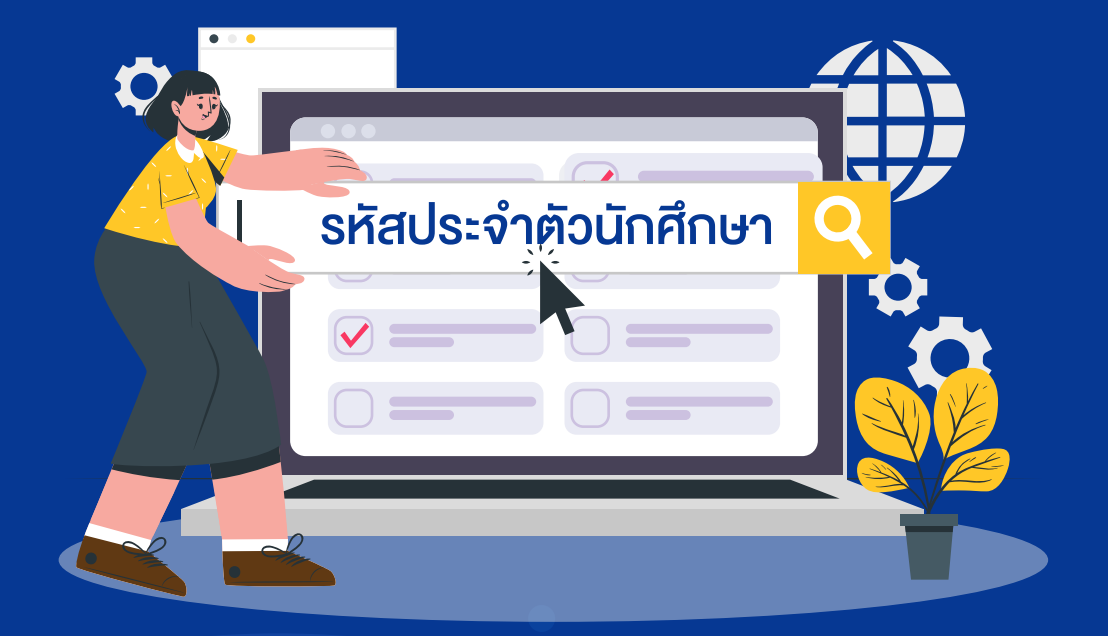

ที่

TCAS รอบ 120 ก.พ. 67TCAS รอบ 215 พ.ค. 67TCAS รอบ 312 มิ.ย. 67

https://smartedu.mahidol.ac.th

ไม่พบรหัสประจำตัวนักศึกษา 📞 02-849-4573

บันทึกข้อมูลระเบียนประวัตินักศึกษาใหม่

สำหรับ TCAS รอบ 1-3

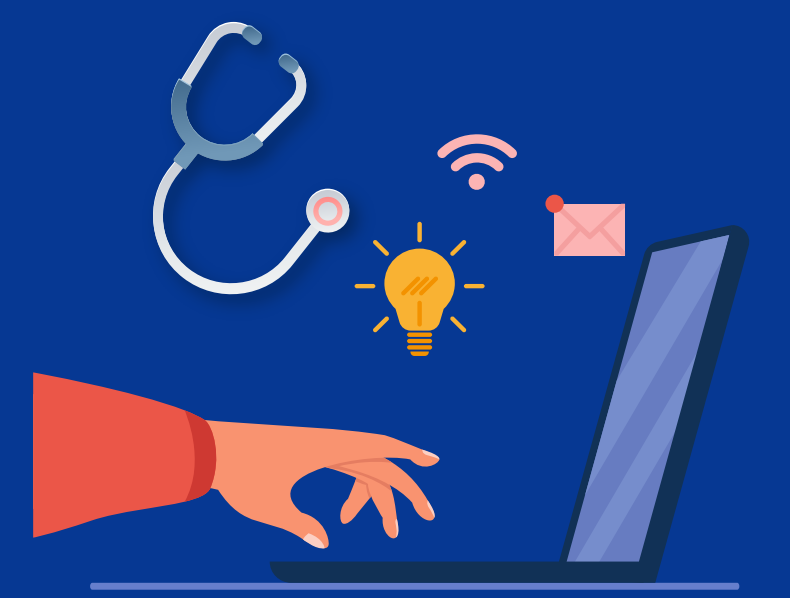

 TCAS รอบ 1
 20 - 27 ก.พ. 67

 TCAS รอบ 2
 15 - 23 พ.ค. 67

 TCAS รอบ 3
 12 - 19 มิ.ย. 67

เลือกเมนู "สารสนเทศนักศึกษา" และ เมนู "ระบบระเบียนประวัตินักศึกษา" พร้อมทั้งดำเนินการตามระบบแจ้งย้ายสิทธิหลักประกันสุขภาพแห่งชาติ สำหรับนักศึกษาไทย และประกันสุขภาพสำหรับนักศึกษาต่างชาติ

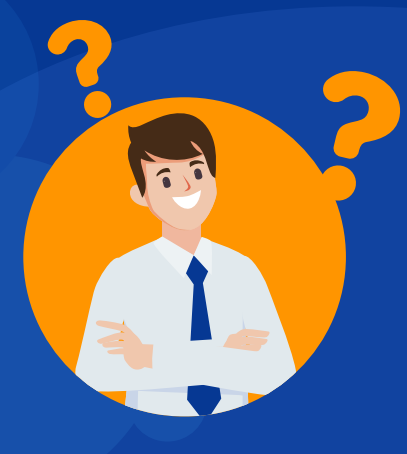

พบบัญหา 🌜 02-849-4562, 02-849-4573, 02-849-4594 พบบัญหา "ระบบบแจ้งย้ายสิทธิหลักประกันสุขภาพแห่งชาติฯ"

Inbox 🚹 Mahidol Health

ชำระค่าธรรมเนียมการศึกษา และตรวจสอบสถานะการชำระเงิน สำหรับ TCAS รอบ 1-3

| TCAS SOU 1      | TCAS SOU 2      | TCAS SOU 3                      |
|-----------------|-----------------|---------------------------------|
| 21 – 27 ก.พ. 67 | 16 - 23 พ.ค. 67 | 13 – 19 ມ <mark>ີ</mark> .ຍ. 67 |

https://smartedu.mahidol.ac.th

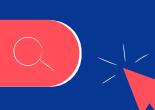

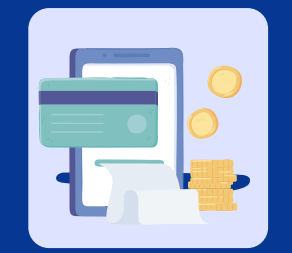

เมนู "การลงทะเบียนนักศึกษา" เลือก เมนู "ใบชำระเงิน"

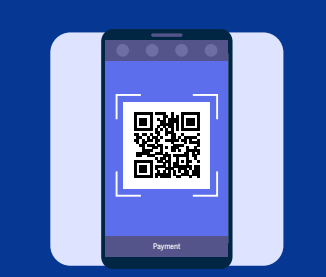

ที่

ระบบจะแสดงรายการใบแจ้งหนี้ กดเลือกปุ่ม Payment เพื่อแสดง QR Code

ชำระเงินก่อนเวลา 23.59 น.

งองวันสุดท้าย

้ในแต่ละรอบการรับนักศึกษา เท่านั้น

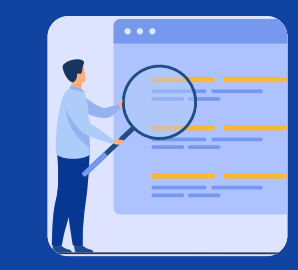

ตรวจสอบสถานะการชำระเงิน เลือกเมนู "การลงทะเบียนนักศึกษา" เมนู "ใบชำระเงิน" จะแสดงรายการข้อมูลการชำระเงิน

โปรดเก็บหลักฐานการชำระเงิน (สลิปธนาคาร) เพื่อแสดงต่อมหาวิทยาลัย กรณีพบปัญหาการชำระเงิน

้นักศึกษาที่ไม่ชำระค่าธรรมเนียมการศึกษา จะถือว่าสละสิทธิ์การเข้าศึกษาในมหาวิทยาลัยมหิดล ทั้งนี้ ผู้ที่ชำระเงินแล้วมหาวิทยาลัยมหิดลจะไม่คืนเงินให้ไม่ว่ากรณีใด ๆ

พบบัญหา การชำระเงินค่าธรรมเนียมการศึกษา

- 02-849-4561, 02-849-4565,
- 02-849-4567, 02-849-4569

กองบริหารการศึกษา ม.มหิดล

ออกแบบ : งานสื่อสารองค์กร ม.มหิดล

## ี่ งั้นตอนที่ 4

### ูลงทะเบียนรับรหัสใช้งานเครือง่ายสื่อสาร มหาวิทยาลัยมหิดล

สำหรับ TCAS รอบ 1-3

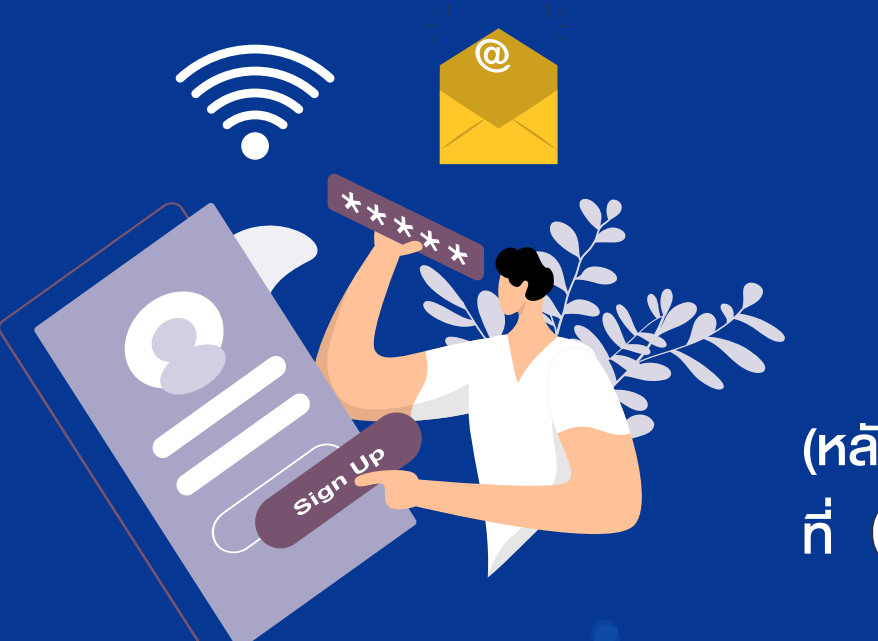

TCAS รอบ 1 29 ก.พ. - 5 มี.ค. 67 TCAS รอบ 2 25 - 30 พ.ค. 67 TCAS รอบ 3 21 - 26 มิ.ย. 67

(หลังบันทึกข้อมูลระเบียนประวัติเรียบร้อยแล้ว)

https://myinternet.mahidol.ac.th/

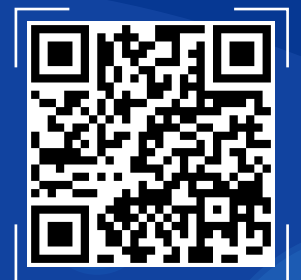

เลือกเมนู "สำหรับนักศึกษา" เลือก "เปิดใช้งาน Account" สำหรับใช้ Log in เข้าสู่ระบบ Internet, MU Wi-Fi, E-mail Address ของมหาวิทยาลัย (@student.mahidol.ac.th) และระบบงานการศึกษา

### งั้นตอนที่ 5-6

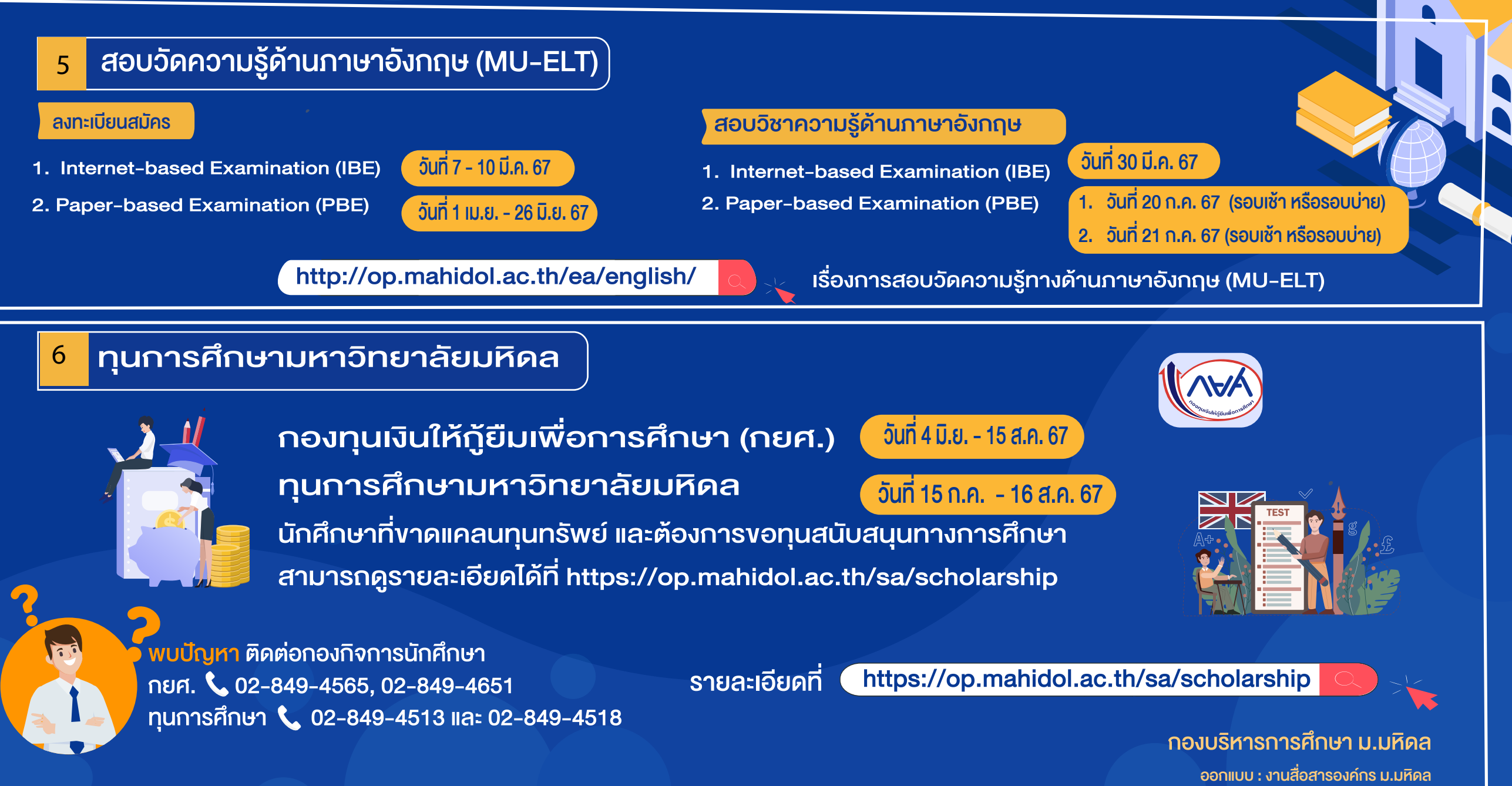

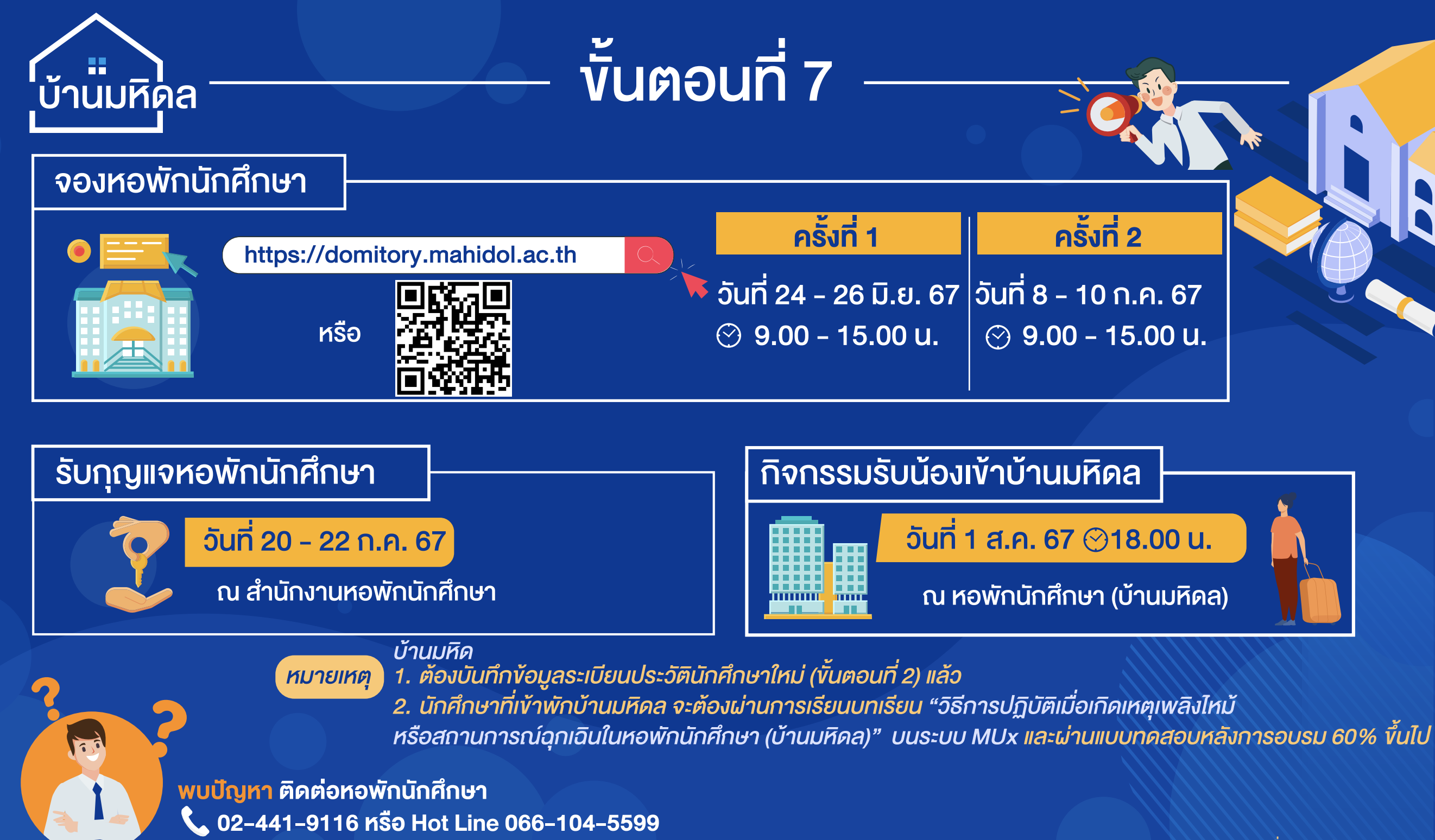

ออกแบบ : งานสื่อสารองค์กร ม.มหิดล

ส่งไฟล์รูปถ่ายพร้อมเอกสารประกอบ เพื่อจัดทำบัตรประจำตัวนักศึกษา

ภายในวันที่ 30 มิ.ย. 67

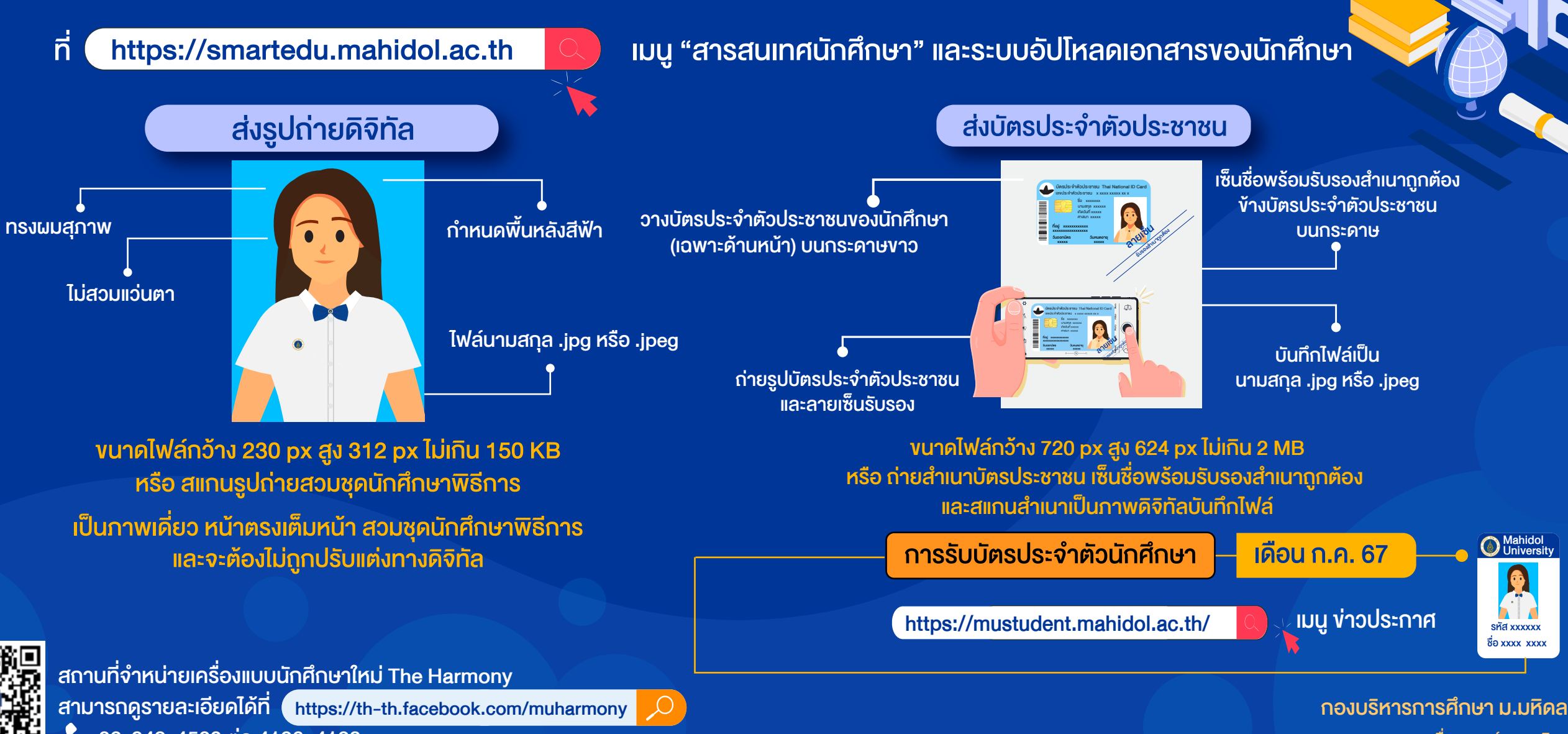

ออกแบบ : งานสื่อสารองค์กร ม.มหิดล

### กิจกรรม ผู้ปกครองพบผู้บริหาร (แบบไฮบริด)

### วันที่ 20 ก.ค. 67

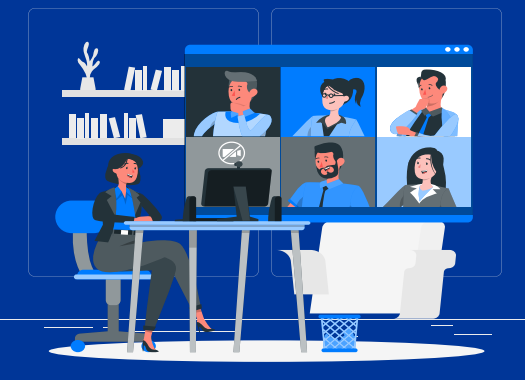

ติดตามข้อมูลไดที่เว็บไซต์ https://op.mahidol.ac.th/sa/parentvoc

### กิจกรรมรักน้อง

้วันที่ 26-28 ก.ค. 67

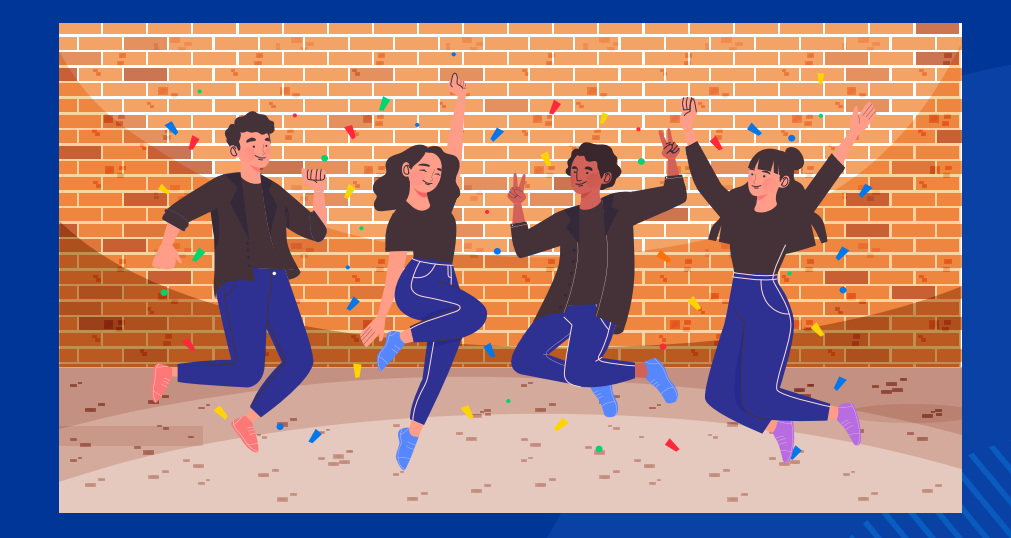

ติดตามข้อมูลได้ทาง Facebook สโมสรนักศึกษามหาวิทยาลัยมหิดล

ออกแบบ : งานสื่อสารองค์กร ม.มหิดล

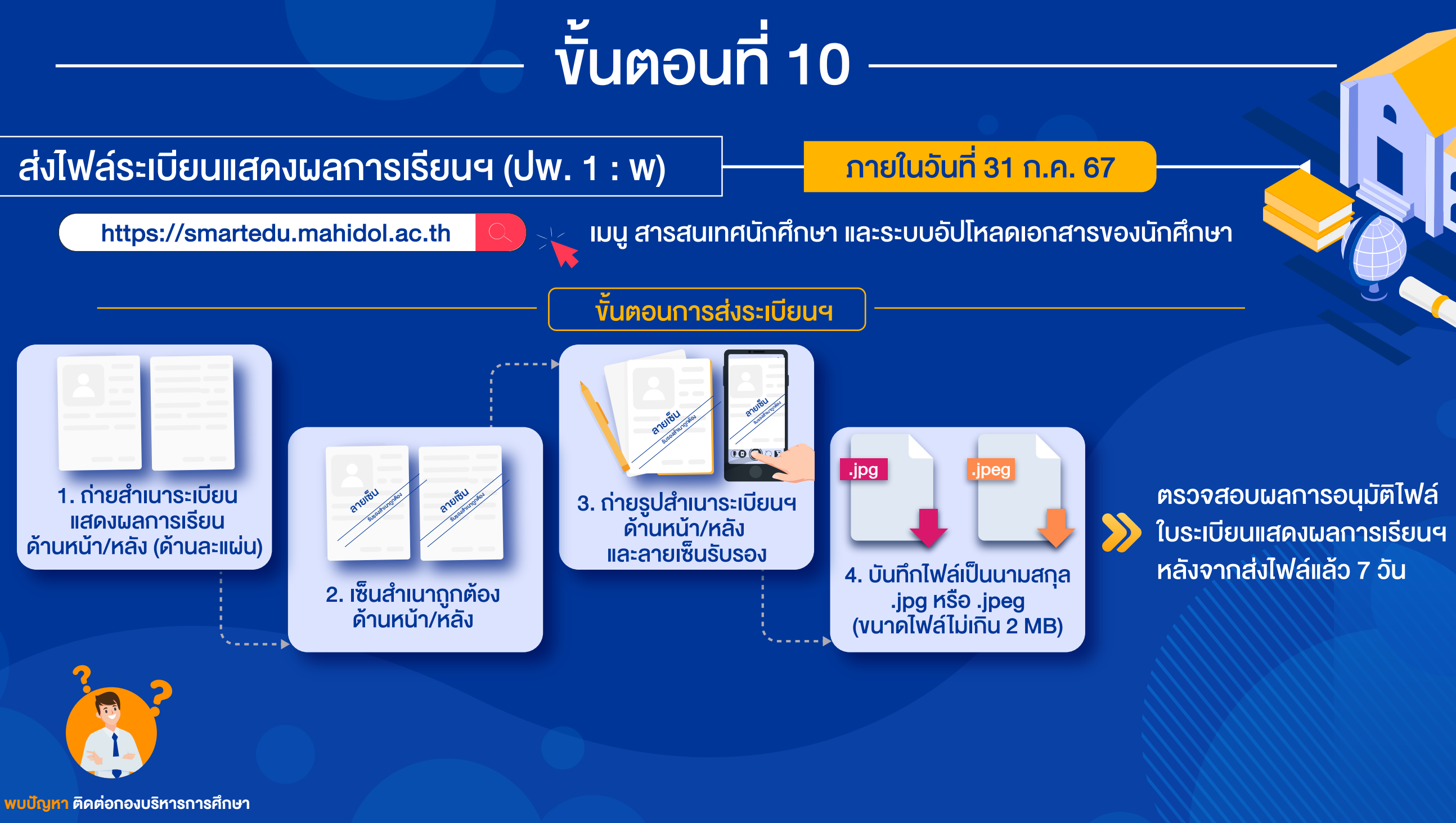

02-849-4562, 02-849-4573 02-849-4594

### กิจกรรม

<mark>11 ต</mark>รวจสอบกลุ่มเรียนรายวิชาศึกษาทั่วไป และรายวิชาเลือกเสรี ) - <mark>วันที่ 1 ส.ค. 67</mark>

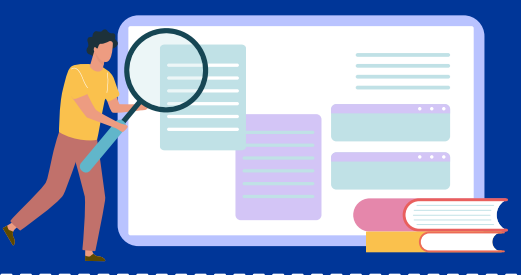

https://mustudent.mahidol.ac.th

งั้นตอนที่ 11–12

้ เลือกเมนู ง่าวประกาศล่าสุด และเมนูตารางสอน/กลุ่มเรียนรายวิชาศึกษาทั่วไป/วิชาเลือกเสรี

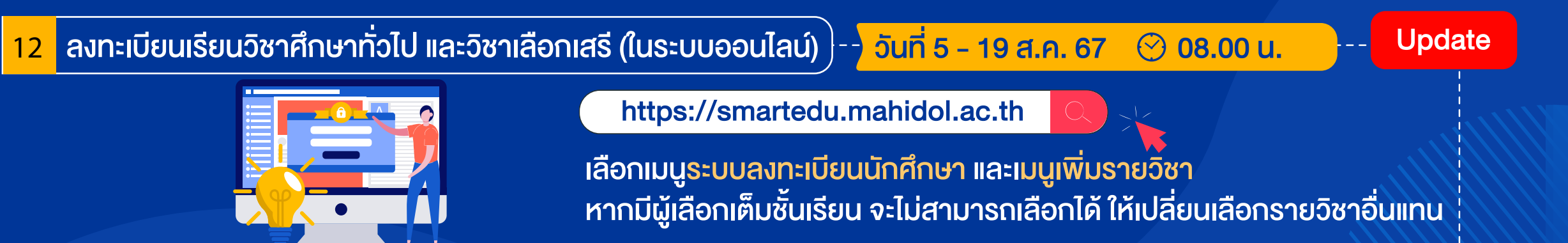

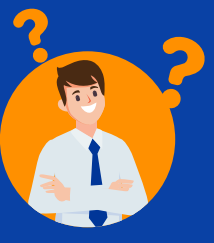

พบปัญหา ติดต่อ กองบริหารการศึกษา 02-849-4561, 02-849-4565, 02-849-4567, 02-849-4569 ตรวจสอบกลุ่มเรียน 📞 02-849-4586

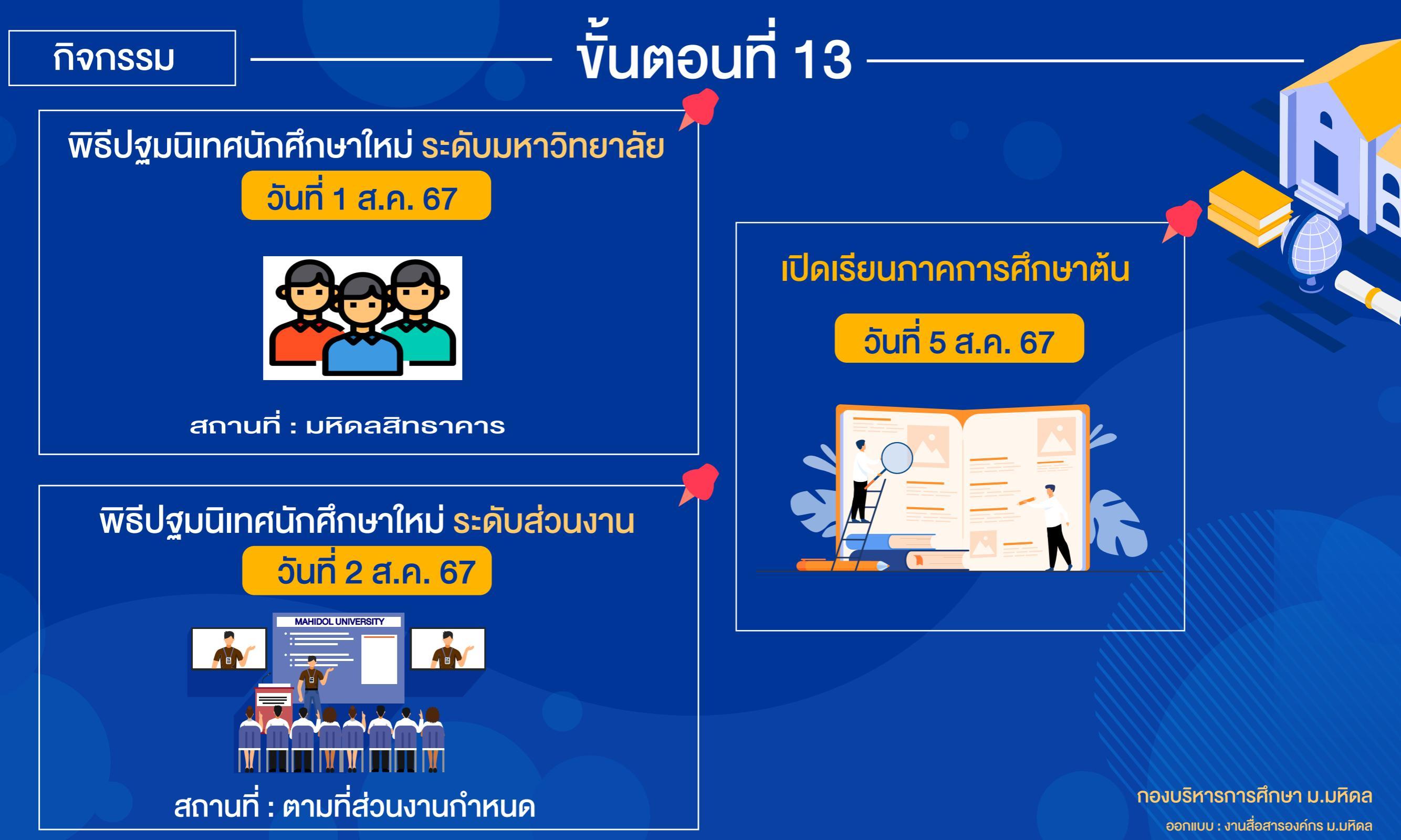